# Flash 下载工具 用户指南

### 相关产品

ESP32 系列 ESP8266 系列 ESP32-S2 系列 ESP32-C3 系列 ESP32-C3 系列 ESP32-C2 系列 ESP32-C6 系列 ESP32-H2 系列

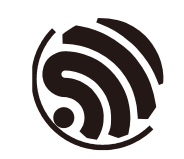

版本 1.9 乐鑫信息科技 版权所有 © 2024

## 关于本手册

本文档完整地介绍了乐鑫模组的 flash 下载过程、参数选择等事项,并同时列出了一些常见问题及其对应的解决方法。本文档适用于 v3.9.6 的下载工具。

#### 发布说明

|         |      | 发布说明                                                                                                    |
|---------|------|----------------------------------------------------------------------------------------------------|
| 2018.08 | v1.0 | 首次发布                                                                                                    |
| 2019.03 | v1.1 | <ul> <li>更新章节 3.2.2.5, 3.5, 5.1, 及附录 A;</li> <li>新增章节 4.1.3;</li> <li>删除章节 5.6。</li> </ul>                                           |
| 2020.04 | v1.2 | <ul> <li>修改章节 4.3 中的一处笔误;</li> <li>更新章节 4.3 中一处说明的描述。</li> </ul>                                                                     |
| 2020.07 | v1.3 | • 增加用户反馈意见链接。                                                                                                    |
| 2021.04 | v1.4 | <ul> <li>新增量产模式说明</li> <li>更新加密配置说明</li> <li>更新芯片选型方式</li> <li>删除 RFConfig 章节</li> <li>简化章节描述</li> </ul>                             |
| 2021.09 | v1.5 | <ul> <li>删除 flash size 配置</li> <li>删除 spi auto set 配置</li> <li>删除 GPIO 配置界面</li> <li>支持 USB 下载</li> <li>精简文档说明</li> </ul>            |
| 2021.11 | v1.6 | <ul> <li>修订文档格式</li> </ul>                                                                                                    |
| 2023.05 | v1.7 | • 新增加密配置项及其描述                                                                                                    |
| 2023.12 | v1.8 | • 增加对 ESP32-C2 LoadMode 的描述                                                                                                    |
| 2024.04 | v1.9 | <ul> <li>更新 [SECURE BOOT]、[SECURE OTHER<br/>CONFIG]、[FLASH ENCRYPTION KEYS LOCAL<br/>SAVE]、[ESP32* EFUSE BIT CONFIG] 等配置项</li> </ul> |

#### 文档变更通知

用户可通过乐鑫官网订阅页面 <u>https://www.espressif.com/zh-hans/subscribe</u> 订阅技术 文档变更的电子邮件通知。

#### 证书下载

用户可通过乐鑫官网证书下载页面 <u>https://www.espressif.com/zh-hans/certificates</u>下载产品证书。

## 目录

| 1. | 准备   | 工作                      | 1  |  |  |  |
|----|------|-------------------------|----|--|--|--|
| 2. | 工具   | 介绍                      |    |  |  |  |
|    | 2.1. | 界面入口                    | 2  |  |  |  |
|    | 2.2. | SPIDownload 界面          | 2  |  |  |  |
|    | 2.3. | HSPIDownload 界面         | 4  |  |  |  |
|    | 2.4. | FactoryMultiDownload 界面 | 4  |  |  |  |
| 3. | 下载   | 示例                      | 5  |  |  |  |
|    | 3.1. | 常规下载示例                  | 5  |  |  |  |
|    | 3.2. | 开启加密功能烧录固件              | 6  |  |  |  |
| 4. | 常见钅  | 错误                      | 10 |  |  |  |
|    | 4.1. | COM 相关错误                | 10 |  |  |  |
|    | 4.2. | 同步相关错误                  | 10 |  |  |  |
|    | 4.3. | eFuse 相关错误              | 10 |  |  |  |
|    | 4.4. | 下载相关错误                  | 11 |  |  |  |
|    | 4.5. | 运行相关错误                  | 11 |  |  |  |
| 附录 | ŁA.  | 下载程序文件夹结构               | 12 |  |  |  |

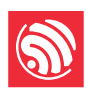

## 1. 准备工作

乐鑫模组在进行 flash 下载时所需的软、硬件资源如下方所示。

- 硬件设备:
  - o 1x待下载设备
  - o 1 x PC(操作系统支持 Windows 7 [64 位]、Windows 10)
- 软件设备:

下载程序: Flash 下载工具(文件夹结构请参考"附录 A")

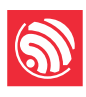

# 2. 工具介绍

### 2.1. 界面入口

打开 Flash Download Tool 工具包,双击 .exe 文件后进入工具主界面,如下图所示:

| DOW.      |  |      |      | $\times$ |
|-----------|--|------|------|----------|
| ChipType: |  | ESP8 | 3266 | ~        |
| WorkMode: |  | Deve | elop | ~        |
| LoadMode: |  | UAR  | Т    | $\sim$   |
|           |  | ОК   |      |          |

图 2-1. Flash Download Tool 主界面

ChipType: 芯片类型, 根据所用产品类型选择

WorkMode: 软件模式,当前有开发者模式和工厂模式,区别如下:

- 开发者模式使用固件绝对路径,只支持单片产品烧录。
- 工厂模式使用相对路径,建议将待烧录固件放在此软件目录 bin 下,配置后关闭时会自动保存在本地。
- 工厂模式打开时,界面锁定,需点击 LockSettings 按钮使能编辑。防止鼠标误 操作。

**LoadMode:** 下载接口,目前 ESP8266、ESP8285、ESP32、ESP32-C2 仅支持 UART,其余芯片类型支持 UART 和 USB 两种方式。

### 2.2. SPIDownload 界面

以下是配置说明

• Download Path Config

包含固件加载路径,固件下载地址,以16进制格式填写,比如0x1000。

- SPI Flash Config
  - o SPI SPEED: SPI 启动速率
  - o SPI MODE: SPI 启动模式
  - o DETECTED INFO: 自动检测到的 flash 及晶振信息
  - DoNotChgBin:若使能,则按照 bin 文件原始内容烧录。若不使能,按照界面的 SPI SPEED、SPI MODE 配置更新并烧录。

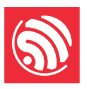

CombineBin 按钮:可将 Download Path Config 中选中的多个固件打包成一个固件。若使能 DoNotChgBin,则按原始固件打包。若不使能 DoNotChgBin,则按界面 SPI SPEED、SPI MODE 配置打包固件。固件之间 非数据区,会以 0xff 进行填充。打包的固件将保存为./combine/target.bin,每次点击覆盖前次。

| SPIDownload HSPIDownload |          |        |          |     |     |             |        |  |  |  |
|--------------------------|----------|--------|----------|-----|-----|-------------|--------|--|--|--|
|                          |          |        |          |     |     |             | ^      |  |  |  |
|                          |          |        |          |     | @   |             |        |  |  |  |
|                          |          |        |          |     | @   |             |        |  |  |  |
|                          |          |        |          |     | 0   |             |        |  |  |  |
|                          |          |        |          |     | 0   |             |        |  |  |  |
|                          |          |        |          |     | 0   |             |        |  |  |  |
|                          |          |        |          |     | 0   |             |        |  |  |  |
| downtoa                  | ad path  | confic |          |     | 0   |             |        |  |  |  |
| SPIFlashConfi            | a        |        | ,        |     | (0) |             | ~      |  |  |  |
| SPI SPEED                | SPI MODE |        |          |     | D   | etectedInfo | _      |  |  |  |
| • 40MHz                  | QIO      | ✓ DoN  | lotChgBi | n   |     |             |        |  |  |  |
| 0 26.7MHz                | QOUT     | Lock   | Settings |     |     |             |        |  |  |  |
| O 20MHz                  | ODIO     | Cor    | mbineBir | ı   |     |             |        |  |  |  |
| ○ 80MHz                  | ODOUT    | [      | Default  |     |     |             |        |  |  |  |
|                          | ○ FASTRD | -      |          |     |     |             |        |  |  |  |
|                          |          |        |          |     |     |             |        |  |  |  |
|                          |          |        |          |     |     |             |        |  |  |  |
| SPI flash                | n config |        |          |     |     |             | ~      |  |  |  |
| DownloadPar              | nel 1    |        |          |     |     |             |        |  |  |  |
| IDLE                     |          |        |          |     |     |             | ^      |  |  |  |
| 等待                       |          |        |          |     |     |             |        |  |  |  |
|                          |          |        |          |     |     |             |        |  |  |  |
| START                    | STOP     | ERASE  | COM:     |     |     |             | $\leq$ |  |  |  |
| downlo                   | ad pane  |        | BAUD:    | 115 | 200 | ~           | /      |  |  |  |

图 2-2. SPIDownload 界面

- o Default 按键:将界面 SPI 配置均还原成默认值。
- Download Panel
  - o START: 开始按键
  - o STOP: 停止按键

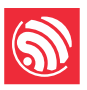

- o ERASE: 整个 flash 擦除
- COM: 下载串口
- o BAUD: 下载波特率

### 2.3. HSPIDownload 界面

HSPIDownload 界面与 SPIDownload 界面一致,仅使用 ESP8266 HSPI 外接 flash 时 会用到,界面说明可参考章节 2.2 SPIDownload 界面。

### 2.4. FactoryMultiDownload 界面

- Factory 模式使用相对路径,默认从工具目录的 bin 路径下加载待烧录固件。而 Develop 使用绝对路径。Factory 模式的优点:只要将待烧录固件拷入工具目录 的 bin 路径下,即可在工厂电脑间拷贝,不会出现路径问题。
- Factory 模式打开时,工具启动默认使能界面上 LockSettings。LockSettings 在使能的情况下,固件路径及 SPI flash config 均无法配置,防止产线人员误触导致配置错误。(工厂管理人员需要配置时,可点击 LockSettings 进行解锁)

| FactoryMult   | Download |               |              |                               |        |        |       |        |    |          |        |        |       |        |    |
|---------------|----------|---------------|--------------|-------------------------------|--------|--------|-------|--------|----|----------|--------|--------|-------|--------|----|
|               |          |               |              | <ul> <li>DownloadP</li> </ul> | anel 1 |        |       |        |    | Download | anel 5 |        |       |        |    |
|               |          |               | - Ø          | IDLE                          |        |        |       |        | ^  | IDLE     |        |        |       |        | 0  |
|               |          |               | Ø            | 等待                            |        |        |       |        |    | 等待       |        |        |       |        |    |
|               |          |               | @            |                               |        |        | 0014  | [      |    |          | 1      |        | COM   | [      |    |
|               |          |               |              | START                         | STOP   | ERASE  | COM:  |        | ~  | START    | STOP   | ERASE  | COM:  |        | ~  |
|               |          |               | Ø            |                               |        |        | BAUD: | 115200 | ~  |          |        |        | BAUD: | 115200 | ~  |
|               |          |               | Ø            | DownloadP                     | anel 2 |        |       |        |    | Download | anel 6 |        |       |        |    |
|               |          |               | @            | IDLE                          |        |        |       |        | ~  |          |        |        |       |        | ~  |
|               |          |               | @            | ▼ 位在 4年                       |        |        |       |        |    | 如法       |        |        |       |        |    |
| SPIFlashConfi | 9        |               | <b></b>      | -37.15                        |        |        |       |        | v. | কাৰ্য    |        |        |       |        | ~  |
| SPI SPEED     | SPI MODE | DoNotChgBin   | DetectedInfo | START                         | STOP   | FRASE  | COM:  |        | ~  | START    | STOP   | FRASE  | COM:  |        | ~  |
| () 40MHz      | @ QIO    | ⊠LockSettings |              | Struct                        | 5101   | LIVIDE | BAUD: | 115200 | ~  |          |        | crotoc | BAUD: | 115200 | ~  |
| 0 26.7MHz     | O QOUT   | Constant      |              |                               |        |        |       |        |    |          |        |        |       |        |    |
| O 20MHz       | O DIO    | CombineBin    |              | DownloadP                     | anel 3 |        |       |        |    | Download | anel 7 |        |       |        |    |
| 🔿 80MHz       | ODOUT    | Default       |              | IDLE                          |        |        |       |        | ^  | IDLE     |        |        |       |        | ^  |
|               | O FASTRD |               |              | 等待                            |        |        |       |        |    | 等待       |        |        |       |        |    |
|               |          |               |              |                               |        |        | COM   |        |    |          |        |        | COM   | [      |    |
|               |          |               |              | START                         | STOP   | ERASE  | DAUD  |        | ×  | START    | STOP   | ERASE  | DAUD  |        | -  |
|               |          |               |              |                               |        |        | BAUD: | 115200 | ~  |          |        |        | BAUD: | 115200 | ~  |
|               |          |               |              | DownloadP                     | anel 4 |        |       |        |    | Download | anel 8 |        |       |        |    |
| ( )           |          |               |              | IDLE                          |        |        |       |        | ~  | IDLE     |        |        |       |        | ~  |
| GTIDT         |          |               |              | 等待                            |        |        |       |        |    | 築待       |        |        |       |        |    |
| ALL           | A        | LL ALL        |              | 9.14                          |        |        |       |        | ٧. |          |        | 0      |       | ,      | ×. |
|               |          |               |              | START                         | STOP   | ERASE  | COM:  |        | ~  | START    | STOP   | ERASE  | COM:  |        | ~  |
|               |          |               |              |                               |        |        | BAUD: | 115200 | ~  |          |        |        | BAUD: | 115200 | ~  |
|               |          |               |              |                               |        |        |       |        |    |          |        |        |       |        |    |

图 2-3. FactoryMultiDownload 界面

FactoryMultiDownload 界面的 download path config 及 SPI flash config 配置与 SPIDownload 界面基本相同,请参考章节 2.2 SPIDownload 界面介绍,并注意单独配 置每一路的串口号和波特率。

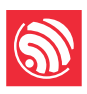

## 3. 下载示例

本章节主以 ESP32 系列为例, 演示如何进行常规烧录和加密烧录。目前, 所有系列 芯片支持常规烧录, 但仅 ESP32 支持加密烧录, 其余芯片类型的加密烧录待后续更 新。

### 3.1. 常规下载示例

- 1. 使设备进入下载模式:
  - ESP32、ESP32-S2、ESP32-S3、ESP8266: GPIO0 管脚下拉时,设备进入 下载模式;
  - ESP32-C3、ESP32-C2、ESP32-C6、ESP32-H2: GPIO9 管脚下拉, GPIO8 管脚上拉时,设备进入下载模式。
- 打开下载工具, ChipType 选择 ESP32, WorkMode 选择 Develop, LoadMode 选择 UART, 点击 OK, 如下图所示。

| ChipType: | ESP32   | ~      |
|-----------|---------|--------|
| WorkMode: | Develop | ~      |
| LoadMode: | UART    | $\sim$ |
|           | ОК      |        |

图 3-1.设备选择 — ESP32 Download Tool

- 3. 进入下载页面,填入需要烧录的 bin 文件,和对应的烧录地址,勾选 bin 文件前面的复选框,并根据自己实际需求填入 SPI SPEED、SPI MODE、COM 及 BAUD。
- 4. 点击 **START** 开始下载。下载过程中,下载工具会读取 flash 的信息和芯片的 MAC 地址。
- 5. 下载完成后,下载工具的界面如图 3-2 所示。

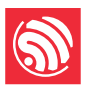

| SPIDownlo              | ad HSPIDo       | wnload    |           |     |              |                             |        |
|------------------------|-----------------|-----------|-----------|-----|--------------|-----------------------------|--------|
|                        |                 |           |           | _   |              |                             | ^      |
| <mark>⊿ .\bin\b</mark> | ootloader.bin   | 1         |           |     | 0            | 0x1000                      |        |
| <mark>⊘ .\bin∖p</mark> | artitions_at.bi | n         |           |     | @            | 0x8000                      |        |
| <mark>∕ .\bin∖e</mark> | sp-at.bin       |           |           |     | 0            | 0x10000                     |        |
|                        |                 |           |           |     | 0            |                             |        |
|                        |                 |           |           |     | 0            |                             |        |
|                        |                 |           |           |     | 0            |                             |        |
|                        |                 |           |           |     | 0            |                             |        |
|                        | -               |           |           |     | 0            |                             | ~      |
| - SPIFlashCor          | fig             | -         |           |     | _            |                             |        |
| - SPI SPEED            | SPI MOD         | E Do      | NotChgBi  | n   | D<br>fla     | etectedInfo-<br>ash vendor: | ~      |
| 40MHz                  | OQIO            |           | Settings  |     | 20           |                             |        |
| ○ 26.7MHz              |                 | LOC       | coettings |     | fla          | ash devID:                  |        |
| ◯ 20MHz                | OIO             | Co        | ombineBir | ו   | 40           | UAD:32Mbit                  |        |
| ○80MHz                 |                 |           | Default   |     | cr           | ystal:                      |        |
|                        |                 | >         |           |     | 40           | ) Mhz                       |        |
|                        |                 |           |           |     |              |                             |        |
|                        |                 |           |           |     |              |                             |        |
|                        |                 |           |           |     |              |                             |        |
|                        | anel 1          |           |           |     |              |                             |        |
|                        | AP: 7C87CE      | EE206D ST | A: 7C870  | EEE | 2060         | C                           | ~      |
| rinion<br>ஜ்.ச         | BT: 7C87CE      | EE206E ET | HERNET:   | 7C8 | 7CE          | EE206F                      |        |
| JUM                    |                 |           |           |     |              |                             | $\sim$ |
| START                  | STOP            | ERASE     | COM:      | CON | <b>//</b> 54 | ~                           |        |
|                        |                 |           | BAUD:     | 921 | 500          | ~                           |        |
|                        |                 |           |           |     |              |                             |        |
|                        |                 |           |           |     |              |                             |        |

图 3-2. 下载完成界面

### 3.2. 开启加密功能烧录固件

加密烧录流程为: Flash 下载工具将明文固件烧录进芯片,芯片使用 eFuse 中的密钥 对该明文固件进行加密,然后将加密后的固件写入 flash。若 eFuse 中无 flash 加密密 钥,下载工具会自动在 PC 端随机生成密钥并烧录进 eFuse,客户也可以自行准备加 密密钥;若 eFuse 中已有 flash 加密密钥,则跳过密钥的生成及密钥烧录过程。

以下为配置加密功能的步骤:

- 打开配置文件 ./configure/[chip\_name]/security.conf, 若首次打开时无此文件, 可关闭软件后再次打开即可
- 修改相关配置项

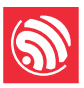

以下为配置项的说明,其中等号后面的内容为配置项的默认值,True 表示使能, False 表示不使能。

• [SECURE BOOT]

此配置项为开启 secure boot 时需要配置

- o secure\_boot\_en = False(配置是否使能 secure boot)
- o secure\_boot\_version = 1(仅 ESP32 有此项,用于选择安全启动版本)
- public\_key\_digest\_path = .\secure\public\_key\_digest.bin (公钥摘要文件路 径,生成方式: espsecure digest\_sbv2\_public\_key -k pem.pem -o public\_key\_digest.bin; .pem 文件是编译时指定的私钥文件)
- public\_key\_digest\_block\_index = 0 (eFuse 中存储公钥摘要文件的 block 索引,默认 0)
- [FLASH ENCRYPTION]

此配置项为开启 flash 加密时需要配置

- o flash\_encryption\_en = False (配置是否开启 flash 加密功能)
- o reserved\_burn\_times = 3(配置预留烧录次数)
- 【仅适用于 ESP32-C 系列和 ESP32-S 系列】 flash\_encrypt\_key\_block\_index
   = 0 (配置加密密钥在 block\_key 中的索引值,默认为 0,可选范围 0~4。
   注: ESP32-C2 只可选 0。更多信息请参考各个芯片技术参考手册 > 章节
   eFuse 控制器。)
- [SECURE OTHER CONFIG]

其他安全配置项:

- flash\_encryption\_use\_customer\_key\_enable = False(配置是否使能客户指定的加密密钥)
- flash\_encryption\_use\_customer\_key\_path = .\secure\flash\_encrypt\_key.bin (若使用客户指定的密钥,这里需要指定密钥路径)
- flash\_force\_write\_enable = False(配置烧录时是否跳过加密和安全启动检查。默认为 False,此时若对已经开启 flash 加密或安全启动的产品烧录时会 弹窗报错)
- [FLASH ENCRYPTION KEYS LOCAL SAVE]

此配置为是否将加密用的密钥文件保存在本地,默认为 False

- o keys\_save\_enable = False (配置是否保存密钥,默认为否)
- o encrypt\_keys\_enable = False (配置是否对保存在本地的密钥加密)
- encrypt\_keys\_aeskey\_path = (若对本地保存的密钥加密,请在此处填入密 钥文件,比如./my\_aeskey.bin)

[ESP32\* EFUSE BIT CONFIG]
 此配置为开启 flash 加密时,是否配置加密项,默认为 False。

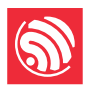

|                                                                                                    | 配置项                                  | 描述                           |  |
|----------------------------------------------------------------------------------------------------|--------------------------------------|------------------------------|--|
|                                                                                                    | dl_encrypt_disable = False           | 配置是否禁用加密                     |  |
| [ESP32 DISABLE                                                                                                    | dl_decrypt_disable = False           | 配置是否禁用解密                     |  |
| FUNC]                                                                                                    | dl_cache_disable = False             | 配置是否关闭 cache                 |  |
|                                                                                                    | jtag_disable = False                 | 配置是否关闭 JTAG                  |  |
|                                                                                                    | dis_usb_jtag = False                 | 配置是否禁用 USB JTAG              |  |
|                                                                                                    | dis_pad_jtag = False                 | 配置是否禁用 JTAG PAD              |  |
| Image: space space s | soft_dis_jtag = 7                    | 配置是否软禁用 JTAG                 |  |
|                                                                                                    | dis_direct_boot = False              | 配置是否禁用 direct boot           |  |
|                                                                                                    | dis_download_icache = False          | 配置是否在 Download 模式下关闭指令 cache |  |
| [ESP32 DISABLE<br>FUNC]<br>[ESP32-C*<br>DISABLE FUNC]<br>[ESP32-S*<br>DISABLE FUNC]<br>[ESP32-H*<br>DISABLE FUNC]                                                                                                    | dis_usb_jtag = False                 | 配置是否禁用 USB JTAG              |  |
|                                                                                                    | hard_dis_jtag = False                | 配置是否硬禁用 JTAG                 |  |
|                                                                                                    | soft_dis_jtag = 7                    | 配置是否软禁用 JTAG                 |  |
| [ESP32-S*                                                                                                    | dis_usb_otg_download_mode =<br>False | 配置是否禁用 USB OTG 下载            |  |
| DISABLE FUNC]                                                                                                    | dis_direct_boot = False              | 配置是否禁用 direct boot           |  |
| ESP32-C*<br>DISABLE FUNC]                                                                                                    | dis_download_icache = False          | 配置是否在 Download 模式下关闭指令 cache |  |
|                                                                                                    | dis_download_dcache = False          | 配置是否在 Download 模式下关闭数据 cache |  |
|                                                                                                    | dis_direct_boot = False              | 配置是否禁用 direct boot           |  |
| [ESP32 DISABLE       dl.         FUNC]       di.         jta       di.         [ESP32-C*       so         DISABLE FUNC]       di.         [ESP32-S*       di.         DISABLE FUNC]       di.         [ESP32-S*       di.         DISABLE FUNC]       di.         [ESP32-S*       di.         DISABLE FUNC]       di.         [ESP32-H*       di.         DISABLE FUNC]       di.                                                                                                    | soft_dis_jtag = False                | 配置是否软禁用 JTAG                 |  |
|                                                                                                    | dis_pad_jtag = False                 | 配置是否硬禁用 JTAG                 |  |
|                                                                                                    | dis_usb_jtag = False                 | 配置是否禁用 USB JTAG              |  |

运行工具时会提示如下内容,需核对是否正确。下图为同时开启 flash 加密和安全启动的提示信息:

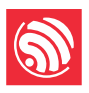

Some of secure boot and flash encryption function are enabled, efuse will be burned, Please make sure this is what you want!!!

secure boot en: True flash encryption en: True reserved burn times: 0

disable dl decrypt: True disable dl encrypt: True disable dl cache: True disable JTAG: True

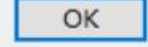

图 3-3. 以 ESP32 示例开启 flash 加密和安全启动提示信息

固件烧录过程中,会向芯片的 eFuse 中烧录密钥等信息。待固件及 eFuse 烧录完成 后,显示 "FINISH/完成"。

#### 🛄 说明:

为防止已加密的模组重烧,工具烧录前会默认校验 eFuse flash 加密及安全启动信息,防止报废。

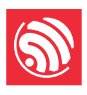

### 4. 常见错误

### 4.1. COM 相关错误

1. 打开工具后,在 COM 下拉菜单中找不到对应串口?

答: 首先查看设备管理器,确认串口已经安装成功。若没有成功,检查驱动是 否有问题。

2. "连接串口失败",如下图所示:

| - Download | Panel 1 |       |            |          |
|------------|---------|-------|------------|----------|
| COM FAIL   |         |       |            | ^        |
| 连接串口失败     |         |       |            | ~        |
| START      | STOP    | ERASE | COM: COM27 | •        |
|            |         |       | 921600     | <u> </u> |

答: 首先,确认选择的 COM 口是否为需要下载的 COM 口;其次,检查串口是 否被其他线程占用。

### 4.2. 同步相关错误

1. 工具一直停留在下图界面,该怎么解决?

| - Download P | anel 1 — |       |             |    |   |
|--------------|----------|-------|-------------|----|---|
| SYNC         |          |       |             |    | ^ |
| 等待上电同步       |          |       |             |    | ~ |
| START        | STOP     | ERASE | COM: COM    | 27 | • |
| <u> </u>     |          |       | BAUD: 92160 | 00 | · |
|              |          |       |             |    |   |

答:工具停留在同步过程中可能有以下几种原因。

- o 硬件原因: 设备没有处于下载模式
- o 软件原因: 待下载的设备选择错误

### **4.3.** eFuse 相关错误

1. 点击 START 后出现下图问题,是什么原因?

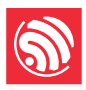

|                                                                                              |            |        |       |            | 1   | ÷ |
|----------------------------------------------------------------------------------------------|------------|--------|-------|------------|-----|---|
| CONNECT BAUD: 115200                                                                         | Download P | anel 1 |       |            |     |   |
| =======                                                                                      |            |        |       |            |     |   |
| . Uploading stub                                                                             | ERROR      |        |       |            |     |   |
| Running stub                                                                                 | 错误         |        |       |            |     |   |
| Stub running                                                                                 |            |        |       |            |     | ~ |
| Changing baud rate to 1152000                                                                | 1          |        | 1     | COM: COM   | 16  |   |
| Changed.                                                                                     | START      | STOP   | ERASE |            | 0   | · |
| [2017-12-14 16:50:12,006][ESP8266Loader spi[1]][espDownloader.pvo][line:448][ERROR]: ESP8266 |            |        |       | BAUD: 1152 | 000 | • |
| Chip efuse check error esp_check_mac_and_efuse.                                              |            |        |       | 11120      |     |   |

答:若下载命令行框中出现 "*ESP8266 Chip efuse check error esp\_check\_mac\_and\_efuse*",代表设备的 eFuse 出现错误,可能有以下原因:

- o 设备的 eFuse 没有问题,待下载设备选择有误。此时,请重新选择待下载设备。
- o 设备的 eFuse 确有错误。此时,请联系乐鑫获取 esptool.exe 以及操作指令,并将 eFuse 读出后交由乐鑫进行调试。

### 4.4. 下载相关错误

- 1. 下载过程出现错误,什么原因?
  - 答:出现下载问题,请首先确认:
  - o 设备的 TX/RX 没有与其他软件复用
  - o 设备实际的 flash 不小于固件的大小
  - o 若出现 MD5 校验错误,请首先擦除整片 flash,然后尝试再次下载

### 4.5. 运行相关错误

- 1. 固件下载完成后,重新上电 crash。
  - 答:请首先确认烧录的固件本身没有问题,而后确认以下方面:
  - 。 待下载设备的选择是否正确
  - o Flash 启动模式的配置是否正确
  - o Flash 下载模式的选择是否正确

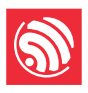

## 附录 A.下载程序文件夹结构

如下图所示:

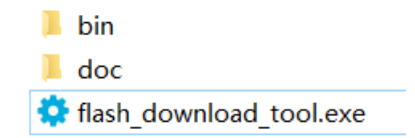

- doc 文件夹:存放说明文档
- bin 文件夹:存放待烧录的固件
- flash\_download\_tool.exe: 下载工具可执行文件

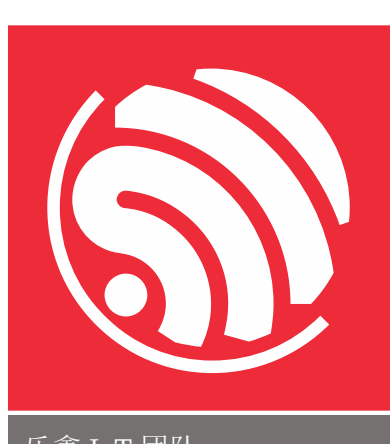

乐鑫 IoT 团队 www.espressif.com

#### 免责申明和版权公告

本文中的信息,包括供参考的 URL 地址,如有变更,恕不另行通知。 文档"按现状"提供,不负任何担保责任,包括对适销性、适用于特定用途或 非侵权性的任何担保,和任何提案、规格或样品在他处提到的任何担保。本 文档不负任何责任,包括使用本文档内信息产生的侵犯任何专利权行为的责 任。本文档在此未以禁止反言或其他方式授予任何知识产权使用许可,不管 是明示许可还是暗示许可。

Wi-Fi 联盟成员标志归 Wi-Fi 联盟所有。蓝牙标志是 Bluetooth SIG 的注册商标。

文中提到的所有商标名称、商标和注册商标均属其各自所有者的财产,特此 声明。

版权归 © 2024 乐鑫所有。保留所有权利。